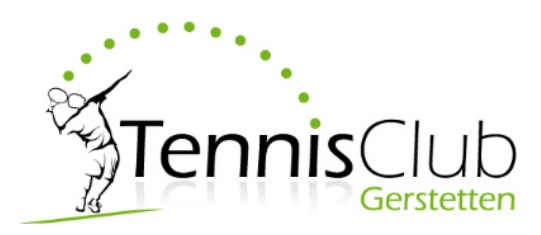

Liebe Mitglieder, Liebe Gäste der Tennis-Halle,

nachfolgende Anleitung beschreibt Schritt für Schritt, wie Sie sich erstmalig in unserem neuen Buchungssystem registrieren und die gewünschten Stunden selbständig buchen können.

Bei Fragen bitten wir um eine kurze Nachricht an <u>1.Vorstand@TC-Gerstetten.de</u>

Wir wünschen ein erfolgreiches Gelingen und viel Spaß beim Spielen in unserer neu renovierten Tennishalle.

Die Vorstandschaft des TC Gerstetten e.V.

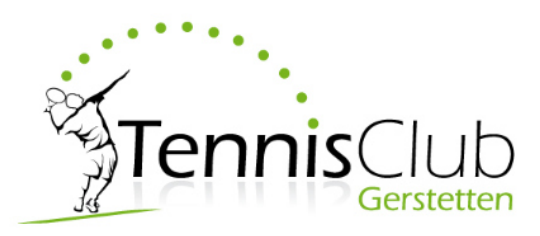

Mit diesem System können Sie **Einzelstunden** buchen und **Zehnerkarten** nutzen. Bitte zum Erwerb von Zehnerkarten vorab um Ihre Registrierung und anschließend um eine kurze Nachricht an <u>1.Vorstand@TC-Gerstetten.de</u> unter Angabe des Namens und der gewünschten Spielzeit.

Die Buchung einzelner Stunden ist für max. 10 Tage im Vorlauf möglich. Eine kostenlose Stornierung kann max. 24 Std. vor der gebuchten Spielzeit erfolgen.

Bitte beachten Sie auch die Platznummer, welche Sie gebucht haben.

Die Tennishalle kann mit dem normalen Schlüssel für die Sandplätze geöffnet werden. Wir bitte um dringende Beachtung, dass nach Spielende die Lichter ausgemacht werden und Fenster und Türen wieder verschlossen werden.

Bitte um Beachtung der Hallenordnung

– insbesondere ist das Spielen mit Schuhen mit schwarzer Sohlen nicht gestattet.

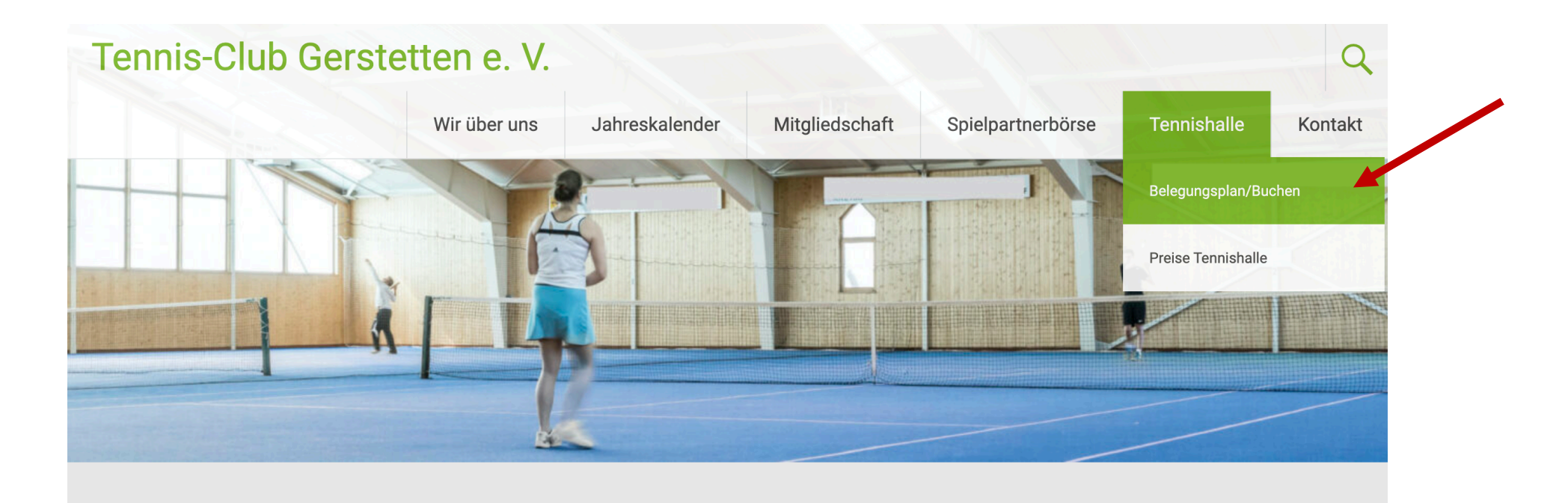

## Willkommen auf der Homepage des Tennis-Clubs Gerstetten e. V.

Hier entsteht ein neuer Internetauftritt des Tennis-Clubs Gerstetten e. V. tc-gerstetten.de/tennishalle/belegungsplan-buchen/

## Aktuelles

#### 01.11.2020

Die Tennishalle muss aufgrund der Corona-Regelungen den gesamten

# Tennis-Club Gerstetten e. V.

### Wir über uns Jahreskalender

er Mitgliedschaft

Spielpartnerbörse

Tennishalle

Kontakt

## Belegungsplan/Buchen

🛄 2. November 2020 🛛 🛔 admin

Auf dieser Seite können Sie den aktuellen Belegungsplan einsehen sowie spontan Stunden in der Halle Buchen.

Wünschen Sie ein Abonnement, so bitten wir um Kontaktaufnahme über unser Kontaktformular oder direkt an 2.Vorstand@tc-gerstetten.de. Bitte geben Sie die gewünschte Uhrzeit sowie Ihre Kontaktdaten an.

Ein Abonnement enthält im Zeitraum Oktober bis April des Folgejahres eine wöchentliche Stunde Spielzeit in der Halle zu einem fest vereinbarten Termin.

Hier geht es zum Belegungsplan und dem Online-Buchungssystem.

🖆 Tennishalle 🛛 🖉 Bearbeiten

## Aktuelles

#### 01.11.2020

Die Tennishalle muss aufgrund der Corona-Regelungen den gesamten November geschlossen bleiben.

#### 25.09.2020

Die Hauptversammlung konnte unter Einhaltung aller Hygieneregeln im Stucksaal in Gerstetten stattfinden. In dieser Darstellung sehen Sie die Belegung der aktuellen Woche. Hier besteht die Möglichkeit in die nächste oder vorherige Woche zu wechseln. Ebenso können Sie den ausgewählten Wochentag als Tagesansicht darstellen.

| WWW BOOK AND P    | LAY.de           |                  |                  |                            |                  |                  | Tennis-Club G    | ierstetten e.V.  |                  |                  |                  |                  |                  |         |                  |
|-------------------|------------------|------------------|------------------|----------------------------|------------------|------------------|------------------|------------------|------------------|------------------|------------------|------------------|------------------|---------|------------------|
| Tagetanicht       | Dature 11.1      | 2016             | hela             | ge: Termishalle Genetation | V                |                  |                  |                  |                  |                  |                  |                  |                  |         | 🚊 Brucken        |
| < vorherige Woche |                  | Mo, 10.10.16     | 01, 1            | 1.10.16                    | AL, 1            | 2.10.16          | Do. 1            | 3.10.16          | Fr, 14           | 6.10.16          | Sa, 1            | 5.10.16          | Sa, 16           | .10.16  | niichste Woche > |
|                   | Platz 1          | Platz 2          | Platz 1          | Pists 2                    | Platz 1          | Platz 2          | Platx 1          | Plats 2          | Platz 1          | Platz 2          | Platz 1          | Platz 2          | Platz 1          | Platz 2 |                  |
| 07:00             |                  |                  |                  |                            |                  |                  |                  |                  |                  |                  |                  |                  |                  |         | 67:00            |
| 08:00             |                  |                  |                  |                            |                  |                  |                  |                  |                  |                  |                  |                  |                  |         | 68:00            |
| 09:00             |                  |                  |                  |                            |                  |                  |                  |                  |                  |                  | belogt<br>belogt | belegt<br>belegt |                  |         | e9:00            |
| 10:00             |                  |                  |                  |                            |                  |                  | belogt<br>belogt |                  |                  |                  | belagt<br>belagt | belogt<br>belogt |                  |         | 10:00            |
| 11:00             |                  |                  |                  |                            |                  |                  |                  |                  |                  |                  | belogt<br>belogt |                  |                  |         | 11:00            |
| 12:00             |                  |                  |                  |                            |                  |                  |                  |                  |                  |                  | belogt<br>belogt |                  | belegt<br>belegt |         | 12:00            |
| 13:00             |                  |                  |                  |                            |                  |                  |                  |                  |                  |                  | belogt<br>belogt |                  |                  |         | 12:00            |
| 14:00             |                  |                  |                  |                            | bologt<br>bologt |                  |                  |                  | belegt           | belegt<br>belegt | belogt<br>belogt |                  |                  |         | 14:00            |
| 15:00             |                  | bologt<br>bologt |                  |                            | bologt<br>bologt |                  |                  |                  | belegt<br>belegt | belegt<br>belegt | belogt<br>belogt |                  |                  |         | 15:00            |
| 16:00             |                  | belogt<br>belogt | belogt<br>belogt |                            |                  |                  | belogt           |                  | belegt           |                  |                  |                  |                  |         | 16:00            |
| 17:00             |                  |                  |                  | belegt<br>belegt           |                  | belegt<br>belegt | belagt<br>belagt |                  |                  |                  |                  |                  |                  |         | 17:00            |
| 18:00             | belegt<br>belegt | belegt           | bringt<br>bringt | beiegt<br>beiegt           |                  | balagt.          | belogt<br>belogt | belegt<br>belegt |                  |                  |                  |                  |                  |         | 18:00            |
| 19:00             | belegt<br>belegt | belogt<br>belogt | bringt<br>bringt | belegt<br>belegt           |                  | balagt<br>balagt | belogt<br>belogt | belogt<br>belogt |                  | balagt<br>balagt |                  |                  |                  |         | 18.00            |
| 20:00             | belegt<br>belegt |                  | belogt<br>belogt | belegt<br>belegt           | belegt<br>belegt | balagt<br>balagt | belogt<br>belogt | belogt<br>belogt | belogt<br>belogt | bologt<br>bologt |                  |                  |                  |         | 28:00            |
| 21:00             | belegt<br>belegt |                  | balage           |                            | belegt<br>belegt | belegt<br>belegt | belogt<br>belogt | beingt<br>beingt | belogt<br>belogt | bologt<br>bologt |                  |                  |                  |         | 21:00            |
| 22:00             |                  |                  | belogt<br>belogt |                            |                  |                  |                  |                  |                  |                  |                  |                  |                  |         | 22:00            |
| 23:00             |                  |                  | bring            |                            |                  |                  |                  |                  |                  |                  |                  |                  |                  |         | 23:00            |

Die minimale Buchungszeit beträgt 60 Minuten

ausgewählt Einzel/Block Abonservert blockiert abgebaden Sonderpreis Studietzergreis

Wenn Sie sich noch nicht registriert haben, klicken Sie bitte auf "Jetzt anmelden". Wenn Sie schon registriert sind, können Sie die gewünschte Stunde auswählen und mit "Auswahl buchen" bestätigen.
Falls Sie 1,5 oder 2 Stunden spielen möchten können Sie gerne 2
Stunden auswählen. Bei 1,5 Std. bitte zuerst 2 Std. wählen und dann nochmals auf die nicht benötigte halbe Std. klicken.

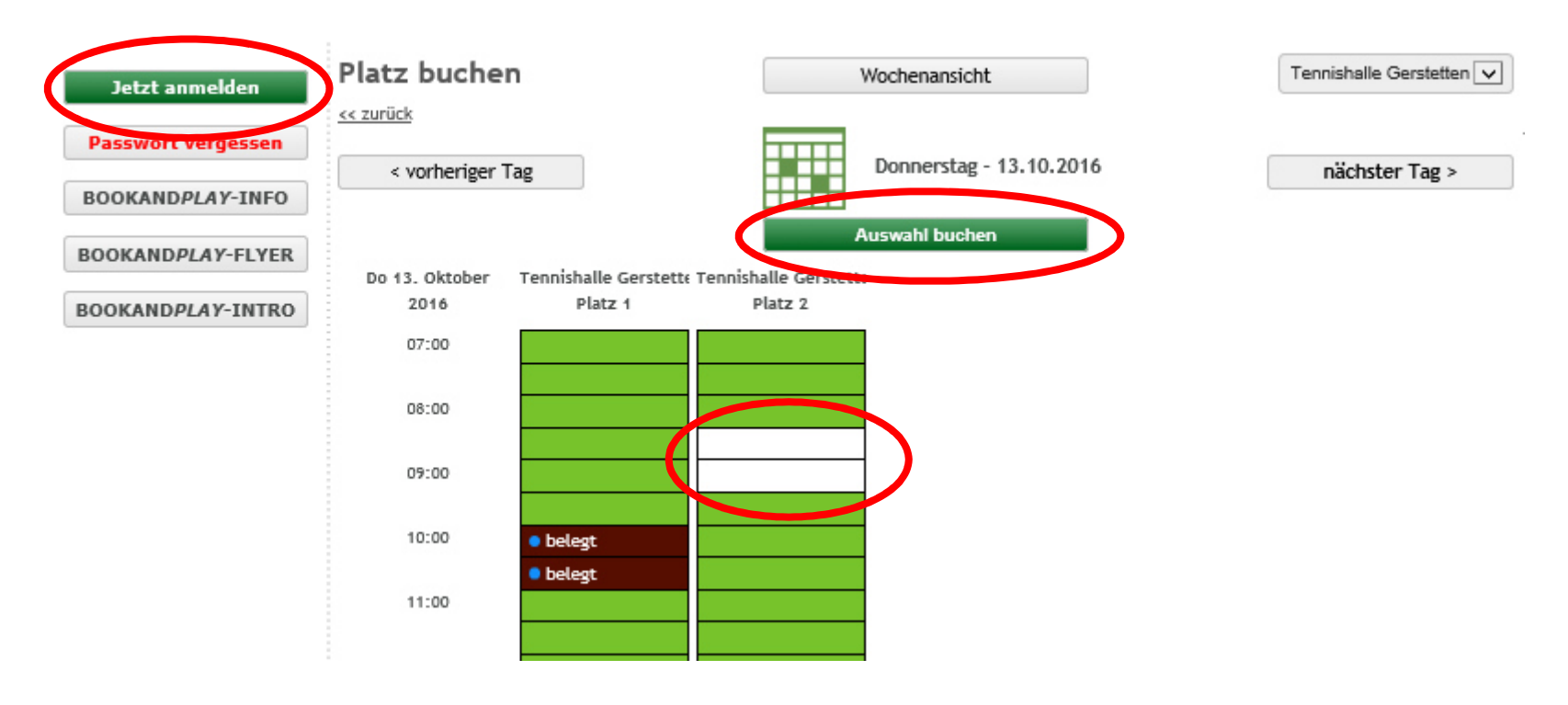

# Beim erstmaligen Registrieren wechseln Sie automatisch auf die Startseite. Bitte dort "Jetzt registrieren" anwählen.

Ihre au

| Ihre ausgewählte Anlage:<br>Tennis-Club Gerstetten e.V.<br>Richard-Wagner-Straße 17<br>89547 Gerstetten<br><u>www.tc-gerstetten.de</u> |                                                                                        |                                                                                              |
|----------------------------------------------------------------------------------------------------|----------------------------------------------------------------------------------------|----------------------------------------------------------------------------------------------|
|                                                                                                    | REGISTRIEREN                                                                           | EINLOGGEN                                                                                    |
|                                                                                                    | Haben Sie noch kein Benutzerkonto?                                                     | Sind Sie schon registriert?                                                                  |
|                                                                                                    | Registrieren Sie kostenlos Ihr eigenes Benutzerkonto<br>Ihre Vorteile:                 | Melden Sie sich bequem mit Ihren BOOKANDPLAY-<br>Zugangsdaten an und buchen Sie einen Platz. |
|                                                                                                    | <ul> <li>kostenlos für Spieler</li> <li>einfach Plätze suchen und finden</li> </ul>    | Benutzername / eMail:                                                                        |
|                                                                                                    | <ul> <li>buchen rund um die Uhr</li> <li>über 50,000 begeisterte Mitglieder</li> </ul> | Kennwort / Passwort:                                                                         |
|                                                                                                    | Jetzt registrieren                                                                     | anmelden<br>Haben Sie Ihr Passwort vergessen?                                                |

# Bei Registrierung bitte alle Felder mit "X" ausfüllen und mit "Jetzt kostenlos registrieren" bestätigen.

Damit diese Buchung abgeschlossen werden kann, müssen Sie für den Verein, bei dem Sie buchen, als Benutzer bei Book and Play angemeldet sein. Dafür stehen Ihnen zwei Möglichkeiten zu Verfügung:

1. Sollten Sie für den Verein, bei dem Sie buchen, bereits Zugangsdaten besitzen, dann melden Sie sich bitte jetzt mit Ihren Zugangsdaten zu diesem Verein an.

2. Wenn Sie zum ersten Mal über Book and Play buchen möchten, müssen wir Sie bitten, vorher ein Benutzerkonto mit dem folgenden Formular zu erstellen.

Nach erfolgter Registrierung können Sie die begonnene Buchung abschließen.

<u>zurück</u>

Bitte Verein/Anlage wählen Tennis-Club Gerstetten e.V.

|                                 | 1. Login-Daten    | 3.                       | Kontaktdaten        |
|---------------------------------|-------------------|--------------------------|---------------------|
| Email-Adresse *                 | X                 | Strasse und Hausnummer * | X                   |
| Passwort *                      | X                 | Postfach                 |                     |
| Passwort (Wiederholen) *        | X                 | PLZ und Ort *            | XX                  |
| 2.1                             | Persönliche Daten | Staat *                  | Deutschland 🗸       |
| Anrede                          | O Herr X O Frau   | Bundesland/Kanton *      | bitte wählen 🔽      |
| Vorname *                       | X                 | Telefon *                | X                   |
| Name *                          | X                 | Fax                      |                     |
| Titel                           |                   | Mobil                    | X                   |
| Geburtstag *                    |                   | 4. Vere                  | einszugehörigkeit   |
| Spielstärke                     | bitte wählen 🔽    | Sind Sie Vereinsmitglied | 🔾 Ja 🗙 🖲 Nein       |
| Student/Schuler/Azubi           | 🔾 Ja 🗙 🖲 Nein     | Mitaliadanummar          |                     |
|                                 |                   | mitgreusnammer           |                     |
| ( Die Felder mit * sind Pflicht | felder )          | Jetzt koste              | enlos registrieren! |
|                                 |                   |                          |                     |

Bestätigung der erfolgreichen Registrierung. Die Zusendung der Bestätigungsmail kann technisch bedingt 1-2 Tage dauern.

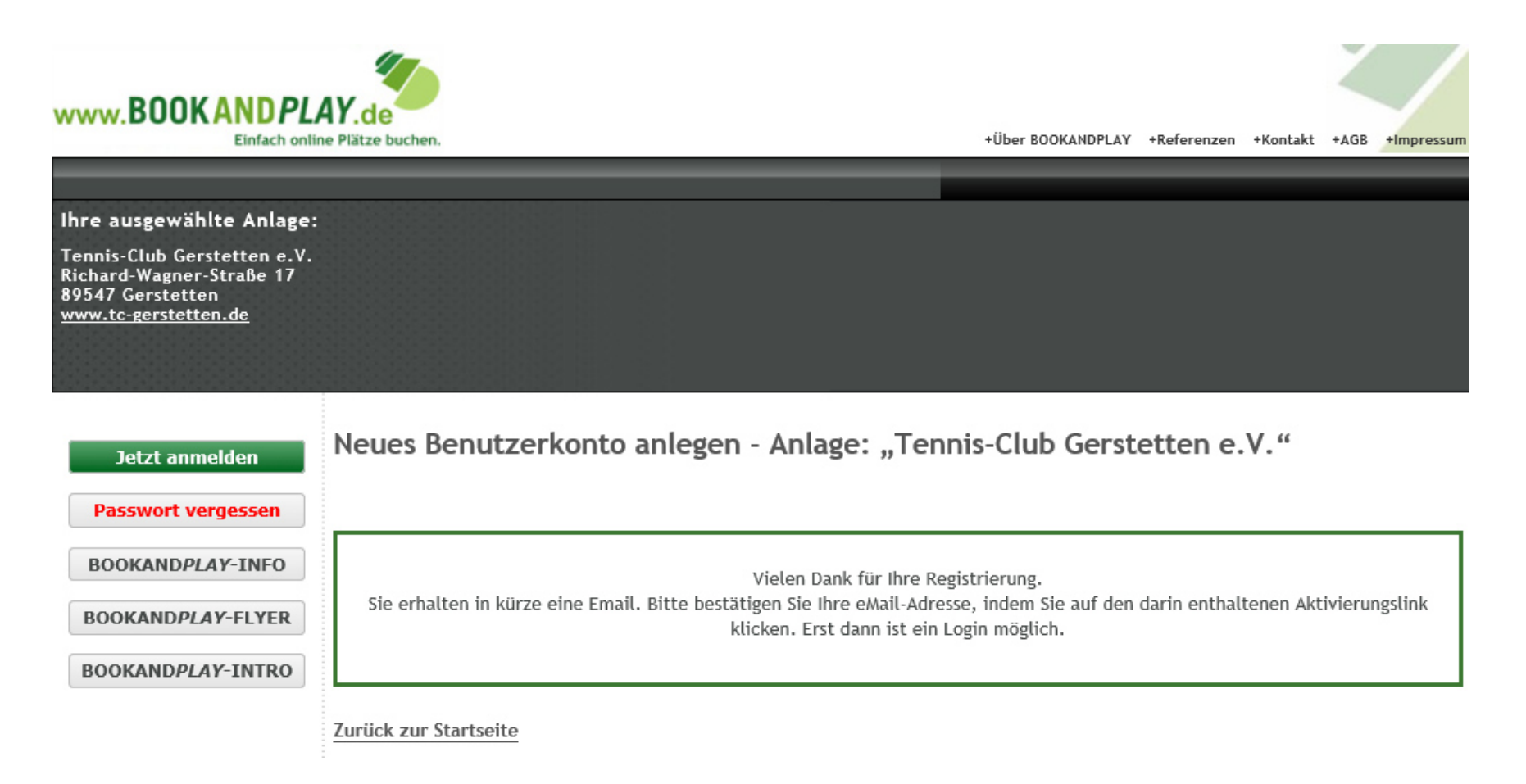

Zum Einloggen melden Sie sich nun bitte erneut unter Angabe Ihrer Email-Adresse und des persönlichen Passwortes an.

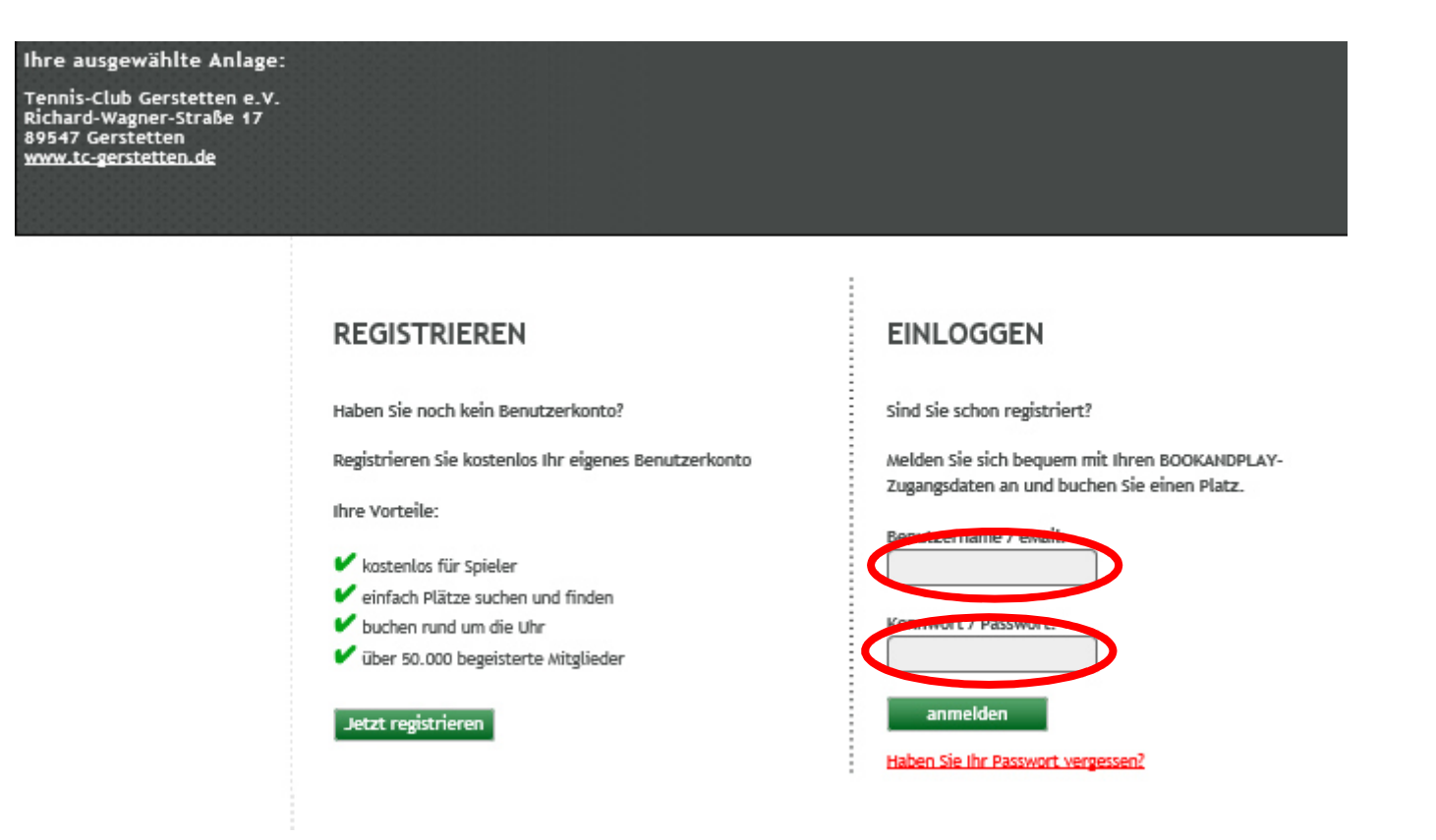

Da wir alle Buchungen ausschließlich im Lastschriftverfahren abbuchen, bitten wir Sie die Bankdaten zu hinterlegen. Bevor diese abgebucht werden erhalten Sie eine Rechnung per Email, mit der die entsprechenden Beträge genau nachvollziehbar sein werden.

| Lastschrift erforderlich                                                                                              |
|----------------------------------------------------------------------------------------------------|
| Bitte hinterlegen Sie Ihre Bankdaten und akzeptieren Sie den Lastschrifteinzug durch "Tennis-Club<br>Gerstetten e.V." |
| weiter                                                                                                    |

## Bitte geben Sie Ihre Bankdaten ein und bestätigen Sie diese mit "speichern".

## Zahlungsmethoden

Lastschrift

 $\square$ 

Zahlungsmethode bearbeiten:

#### Bitte geben Sie eine gültige Bankverbindung ein

Lastschrift (Pflichtfeld)

Ich ermächtige die/den Tennis-Club Gerstetten e.V., Zahlungen von meinem Konto mittels Lastschrift einzuziehen. Zugleich weise ich mein Kreditinstitut an, die von der/dem Tennis-Club Gerstetten e.V. auf mein Konto gezogenen Lastschriften einzulösen.

Hinweis: Ich kann innerhalb von acht Wochen, beginnend mit dem Belastungsdatum, die Erstattung des belasteten Betrages verlangen. Es gelten dabei die mit meinem Kreditinstitut vereinbarten Bedingungen.

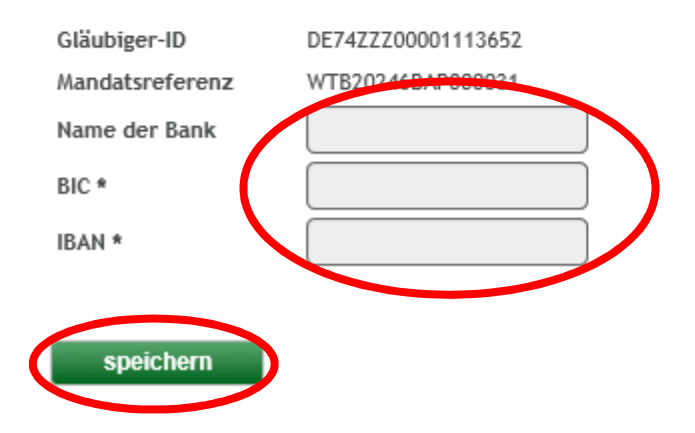

|                                                                                                    | ÜBERSICHT BUCHUNG ZAHLUNGSMETHODEN MEINE DATEN Hallo Ralf Fallabeck Abmeiden |
|----------------------------------------------------------------------------------------------------|------------------------------------------------------------------------------|
| Ihre ausgewählte Anlage                                                                                    |                                                                              |
| Tennis-Club Gerstetten e.V.<br>Richard-Wagner-Straße 17<br>89547 Gerstetten<br><u>www.tc-gerstetten.de</u> |                                                                              |
| jereinigten Sandplatzs                                                                                     | schuhen ohne schwarze Sohlenelemente betreten werden darf.                   |
| ANLEITUNG                                                                                                  |                                                                              |
| Anleitung (PDF)                                                                                            | Zahlungsmethoden                                                             |
|                                                                                                    | Lastschrift                                                                  |
|                                                                                                    | Zahlungsmethode bearbeiten:                                                  |
|                                                                                                    | Ihre Bankdaten wurden erfolgreich gespeichert.                               |

# Ihre erste Buchung: Bitte den gewünschten Zeitraum auswählen und "Auswahl buchen" drücken.

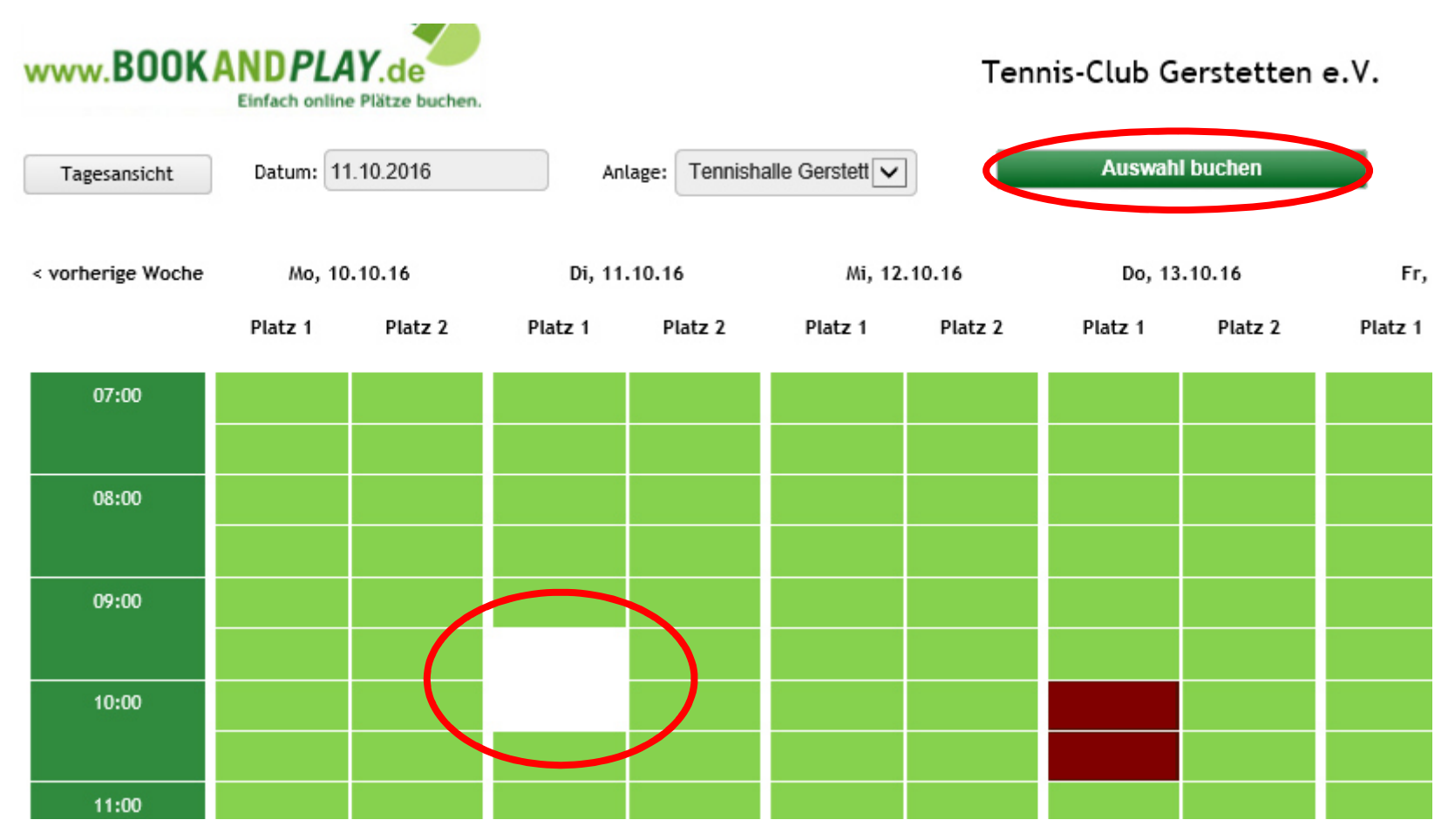

Ihre erste Buchung:

Unter Beschreibung bitten wir um die Eingabe "Einzelstunde", damit wir diese entsprechend auswerten können. Ggf. kann eine gewählte Stunde hiermit auch wieder vor erfolgter Buchung entfernt werden. Bitte diese Seite mit "buchen" abschließen.

| WWW BOOK AND PL                                                                                            | AY de             |                 |                        |                   |                  |               |           |                |
|----------------------------------------------------------------------------------------------------|-------------------|-----------------|------------------------|-------------------|------------------|---------------|-----------|----------------|
| Einfach onlin                                                                                              | ne Plätze buchen. |                 |                        | +(                | İber BOOKANDPLAY | +Referenzen + | Kontakt + | AGB +Impressum |
|                                                                                                    |                   | ÜBERSICHT BUCHU | NG ZAHLUNGSMETHODEN    | MEINE DATEN Hallo | Ralf Fallabeck 🗖 | Abmeiden      |           |                |
| Ihre ausgewählte Anlage:                                                                                   |                   |                 |                        |                   |                  |               |           |                |
| Tennis-Club Gerstetten e.V.<br>Richard-Wagner-Straße 17<br>89547 Gerstetten<br><u>www.tc-gerstetten.de</u> |                   |                 |                        |                   |                  |               |           |                |
| Wir bitten um B                                                                                            | eachtung, da      | iss die Tennis  | halle nur mit Halle    | nschuhe oder (    | gereinigten Sa   | andplatzs     | chuhen    | ohne sch       |
| EINZELBUCHUNGEN                                                                                            |                   |                 |                        |                   |                  |               |           |                |
| buchen<br>bearbeiten                                                                                       | Platz buch        | nen             |                        |                   |                  |               |           |                |
| ABONNEMENT                                                                                                 | zurück            |                 |                        |                   |                  |               |           | buchen         |
| bearbeiten                                                                                                 | L                 |                 |                        |                   |                  |               |           |                |
| BLOCKBUCHUNG                                                                                               | _                 |                 |                        |                   |                  |               |           |                |
| bearbeiten                                                                                                 | Termine:          |                 |                        |                   |                  |               |           |                |
| WOCHENPLAN                                                                                                 | -                 |                 |                        |                   |                  |               |           |                |
| Wochenplan                                                                                                 | Datum             | Uhrzeit         | Anlage                 | Platz             | Percin ciberra   | P             | Preis     |                |
| ANLEITUNG                                                                                                  | 12.10.16          | 11:00 - 11:30   | Tennishalle Gerstetten | Platz 1           | Einzelstunde     | 6,2           | 25 EUR    | entfernen      |
| Anleitung (PDF)                                                                                            | 12.10.16          | 11:30 - 12:00   | Tennishalle Gerstetten | Platz 1           | Einzelstunde     | 6,2           | 5 EUR     | entfernen      |

Fertig – herzlichen Glückwunsch!

# (Es sieht komplizierter aus, als es tatsächlich ist.)

| www.BOOKANDPLA                                                                                             | AY.de                                        |                                                                                            |                     |                         |             |             |          |      |            |
|----------------------------------------------------------------------------------------------------|----------------------------------------------|--------------------------------------------------------------------------------------------|---------------------|-------------------------|-------------|-------------|----------|------|------------|
| Einfach onlin                                                                                              | e Plätze buchen.                             |                                                                                            |                     | +Über                   | BOOKANDPLAY | +Referenzen | +Kontakt | +AGB | +Impressum |
|                                                                                                    |                                              | ÜBERSICHT BUCHUN                                                                           | NG ZAHLUNGSMETHODEN | N MEINE DATEN Hallo Ral | f Fallabeck | Abmeider    |          |      |            |
| Ihre ausgewählte Anlage:                                                                                   |                                              |                                                                                            |                     |                         |             |             |          |      |            |
| Tennis-Club Gerstetten e.V.<br>Richard-Wagner-Straße 17<br>89547 Gerstetten<br><u>www.tc-gerstetten.de</u> |                                              |                                                                                            |                     |                         |             |             |          |      |            |
| EINZELBUCHUNGEN                                                                                            |                                              |                                                                                            |                     |                         |             |             |          |      |            |
| buchen<br>bearbeiten                                                                                       | Platz buc                                    | hen                                                                                        |                     |                         |             |             |          |      |            |
| ABONNEMENT                                                                                                 | Ihre Buchur                                  | ng war erfolgreich                                                                         | 1.                  |                         |             |             |          |      | - 1        |
| bearbeiten                                                                                                 | Sie haben folgende Platzbuchung vorgenommen: |                                                                                            |                     |                         |             |             |          |      |            |
| BLOCKBUCHUNG                                                                                               |                                              | woch   12.10.2016   11:00-11:30   Platz 1   Anlage: Tennishalle Gerstetten   Preis: 6.25   |                     |                         |             |             |          |      |            |
| bearbeiten                                                                                                 | Mittwoch                                     | ttwoch   12.10.2016   11:30-12:00   Platz 1   Anlage: Tennishalle Gerstetten   Preis: 6,25 |                     |                         |             |             |          |      |            |
| WACHENDLAN                                                                                                 |                                              |                                                                                            |                     |                         |             |             |          |      |            |